คลิกเข้า App Download ได้ที่นี่

<u>https://apps.apple.com/th/app/zoom-cloud-meetings/id546505307#?platform=iphone</u> จะพบกับหน้าดาวน์โหลด App ZOOM Cloud Meetings เลย

 หรือค้นหา Icon App Store ในโทรศัพท์มือถือ หลังจากพบ Icon App Store แล้วให้กดที่ Icon App Store เพื่อเปิด App Store ขึ้นมา

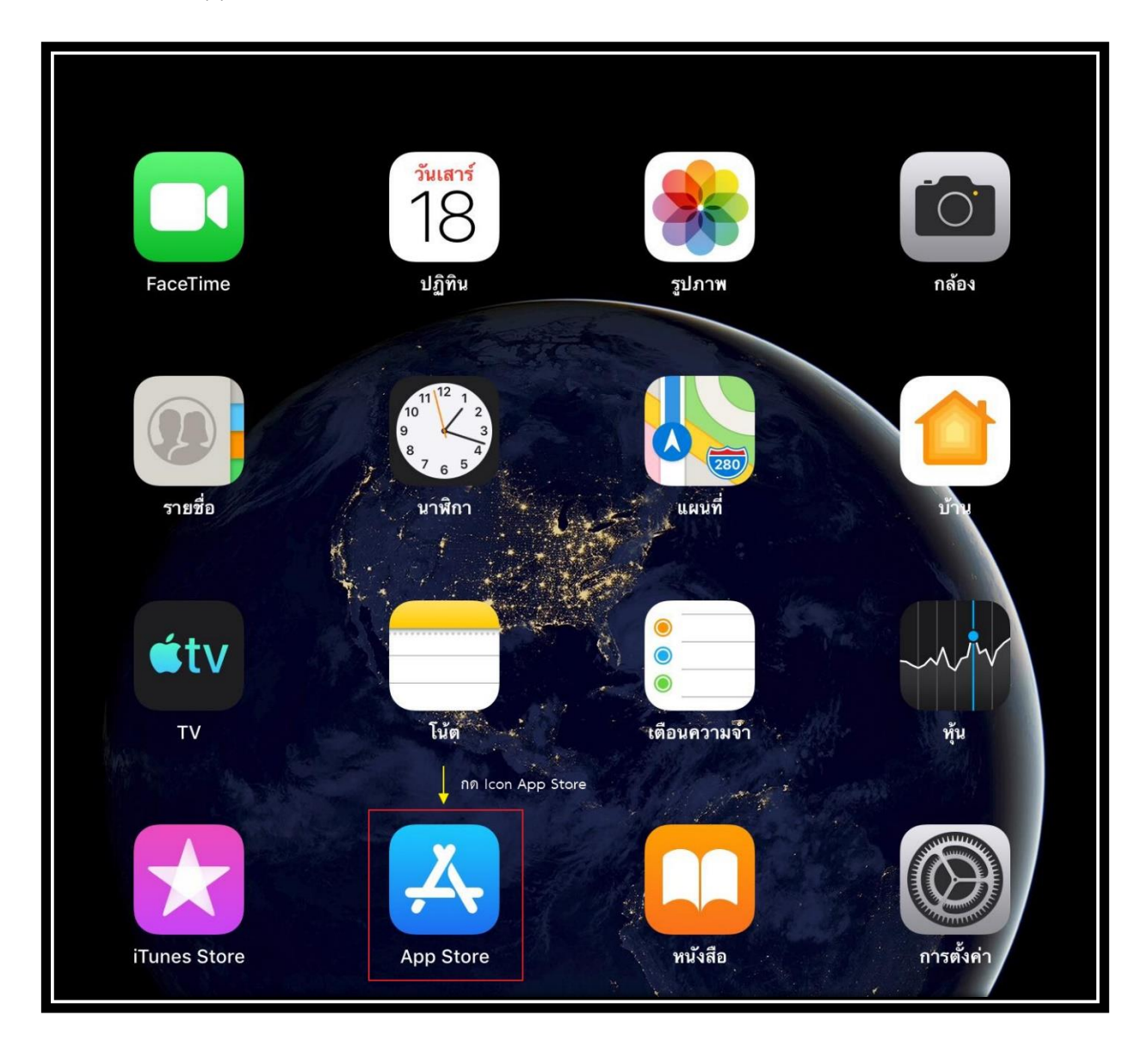

2. หลังจากเปิดหน้า App Store เรียบร้อยแล้ว ให้กดปุ่ม ค้นหา ที่อยู่มุมขวาด้านล่าง

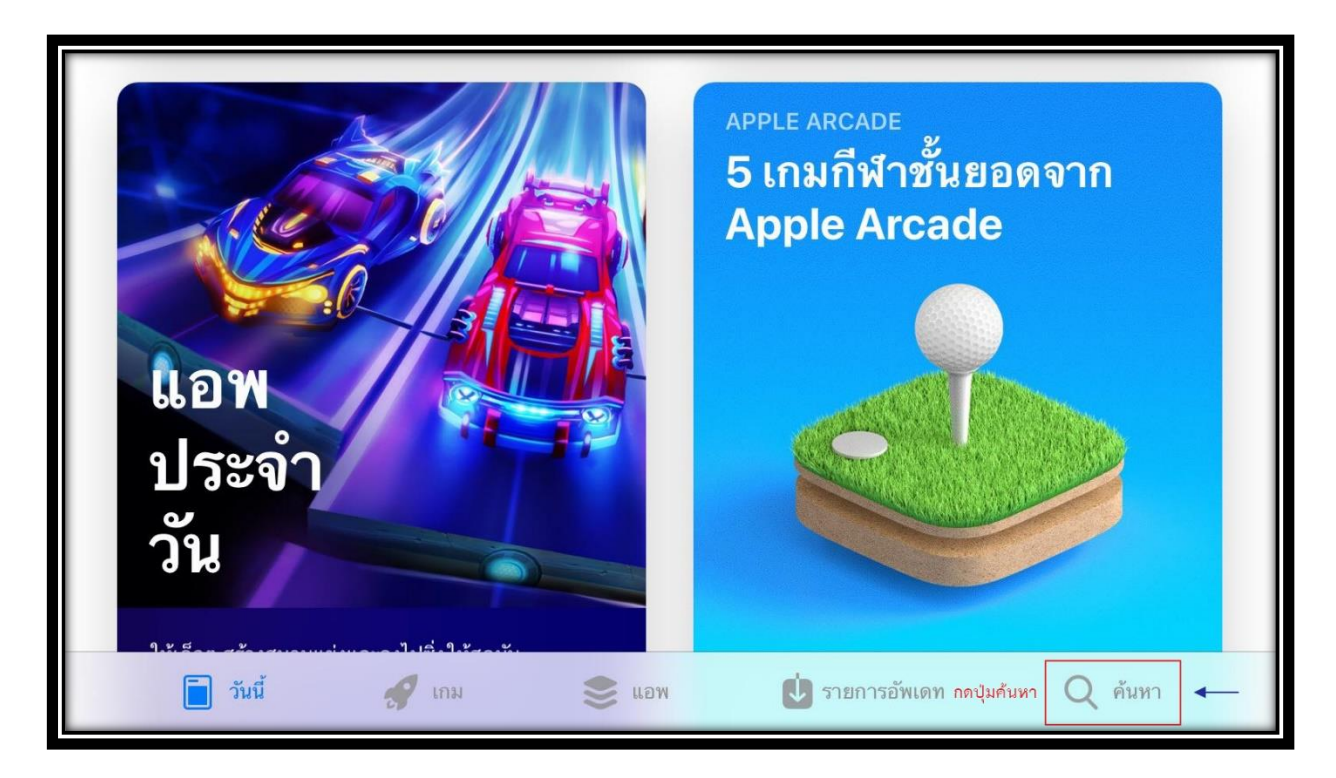

3. จะพบกับหน้า ค้นหา ให้พิมพ์คำว่า zoom ลงในช่อง ค้นหา App Store

| ค้นหา                         |              |  |  |
|-------------------------------|--------------|--|--|
| Q App Store 🔶 พิมพ์คำว่า zoom |              |  |  |
| กำลังเป็นที่นิยม<br>line      | ifont        |  |  |
| pes 2020                      | over         |  |  |
| ragnarok m                    | viu thailand |  |  |

4. ให้กดเลือก zoom cloud meetings

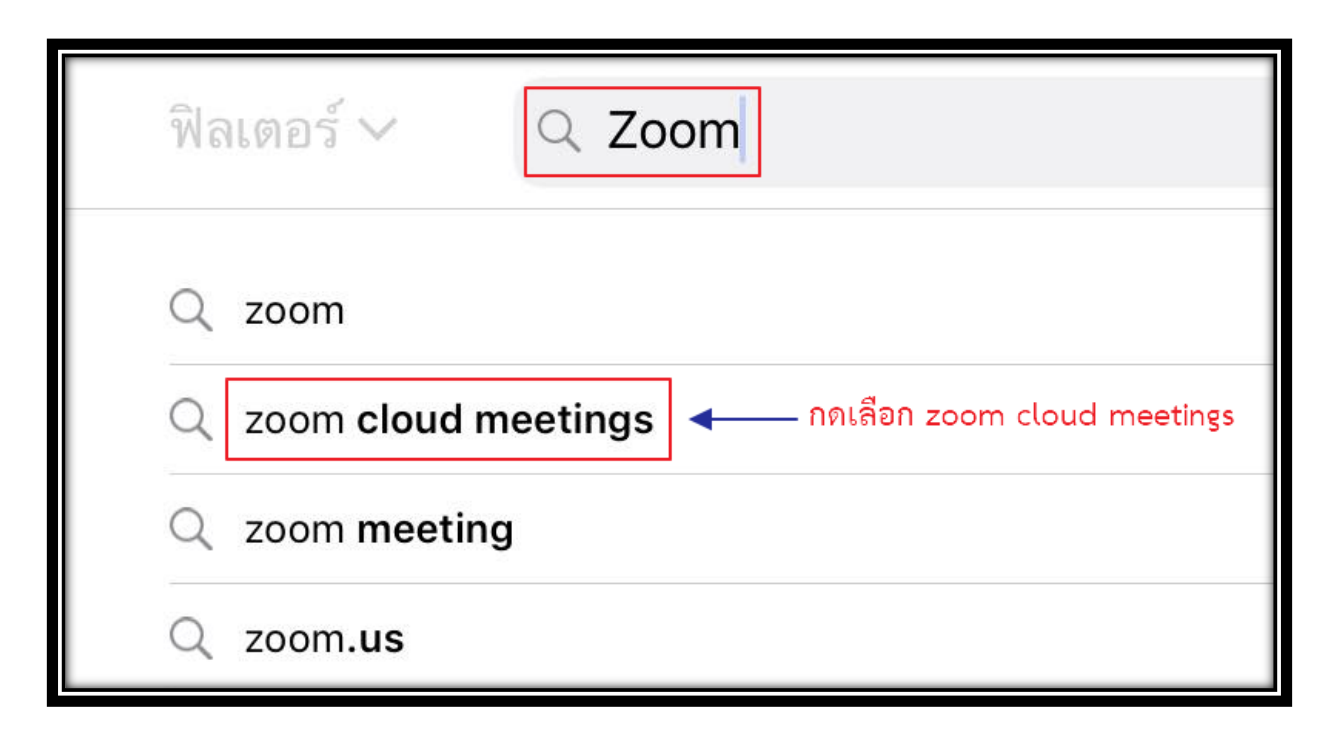

5. ให้กดรับตรง App ZOOM Cloud Meetings

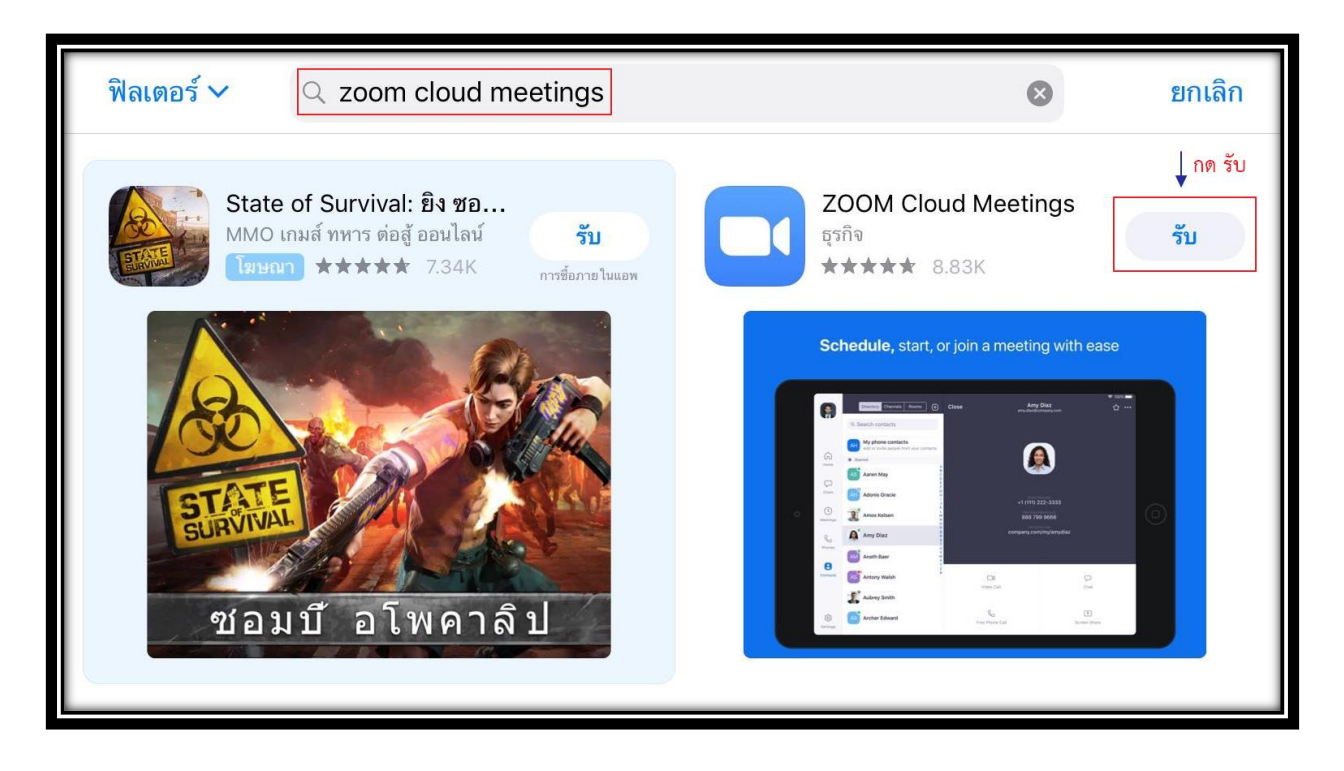

6. เสร็จเรียบร้อยแล้ว App Store จะแสดงชื่อบัญชี Apple ID และถามการติดตั้ง ให้กดติดตั้ง

| App Store |                                       | ยกเลิก |
|-----------|---------------------------------------|--------|
|           | ZOOM CLOUD MEETINGS 4+<br>ZOOM<br>แอพ |        |
| บัญชี     |                                       |        |
|           | ติดตั้ง กดติดตั้ง                     |        |

7. ให้กรอกรหัสผ่านสำหรับ Apple ID เสร็จเรียบร้อยแล้วให้กด ลงชื่อเข้า

| App Store             | ยกเลิก                                                                                       |
|-----------------------|----------------------------------------------------------------------------------------------|
| <b>ลง</b> รั<br>ป้อนร | <b>ื่อเข้าด้วย Apple ID</b><br>หัสผ่านสำหรับ Apple ID<br>เพื่อรับ ZOOM<br>Cloud Meetings ฟรี |
| รหัสผ่าน              | 1 .กรอกรหัสผ่าน   Apple ID                                                                   |
|                       | ลงชื่อเข้า 🔶 2. กดลงชื่อเข้า                                                                 |

## 8. รอ App ดาวน์โหลดสักครู่

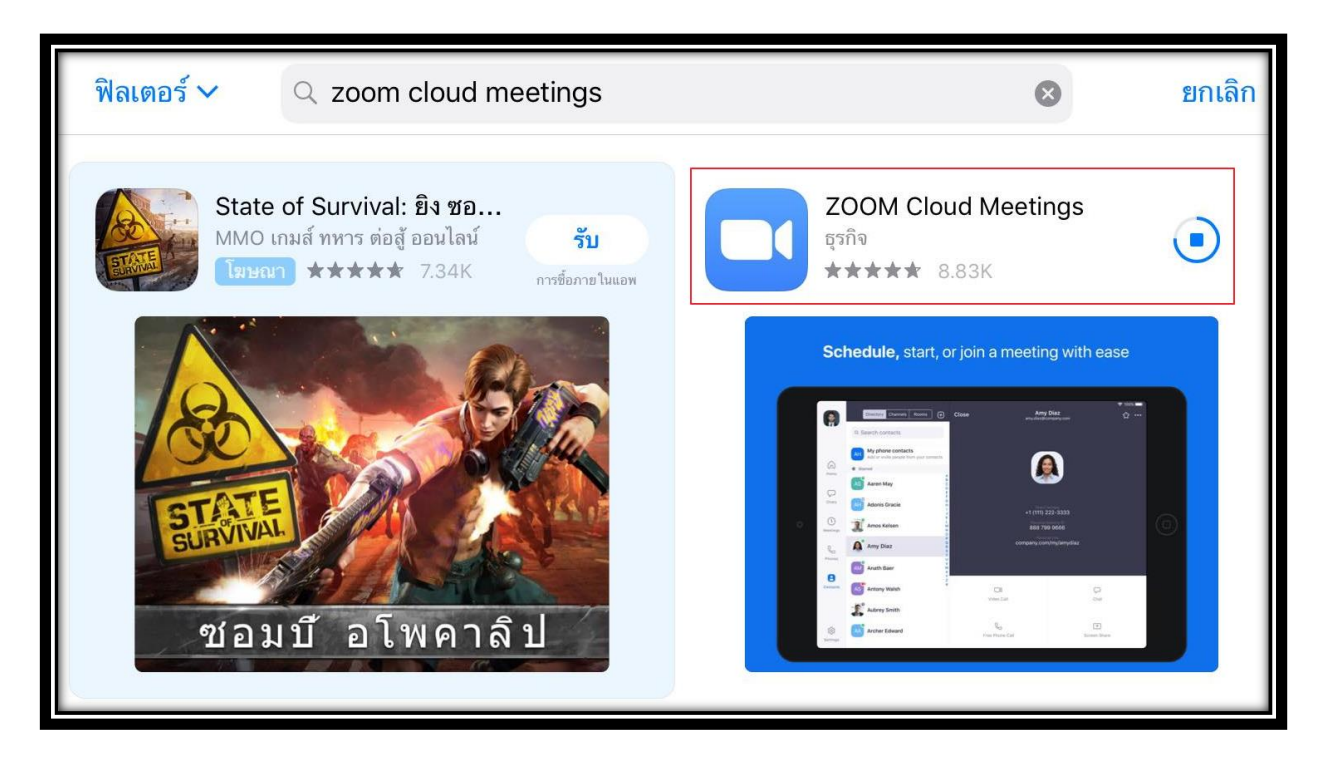

9. หลังจาก App ดาวน์โหลดเสร็จเรียบร้อยแล้ว จะพบกับ App Zoom ที่หน้าจอ ให้กดที่ App Zoom

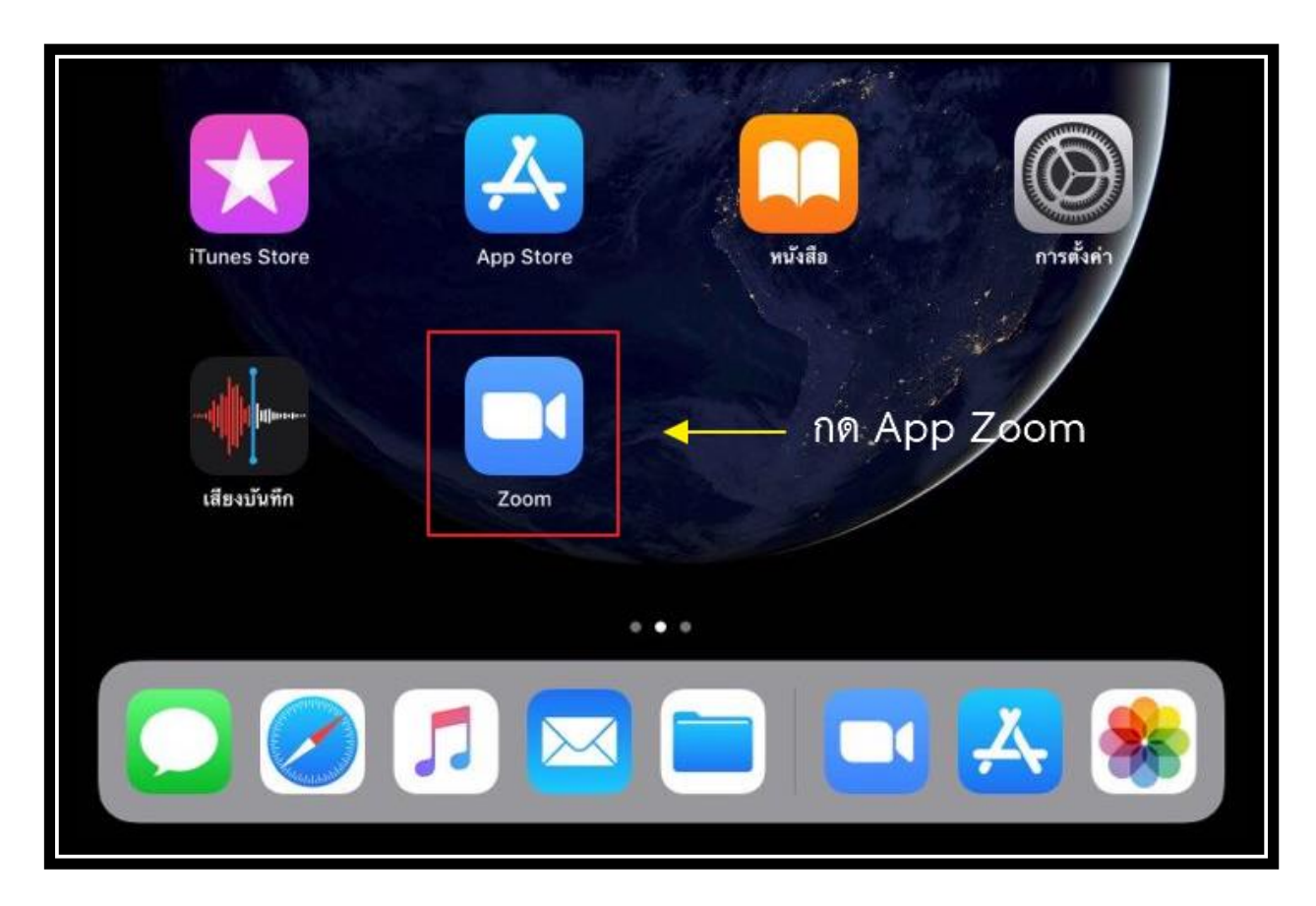

10. หลังจากนั้นจะพบกับหน้า Start a Meeting ให้กด Join a Meeting

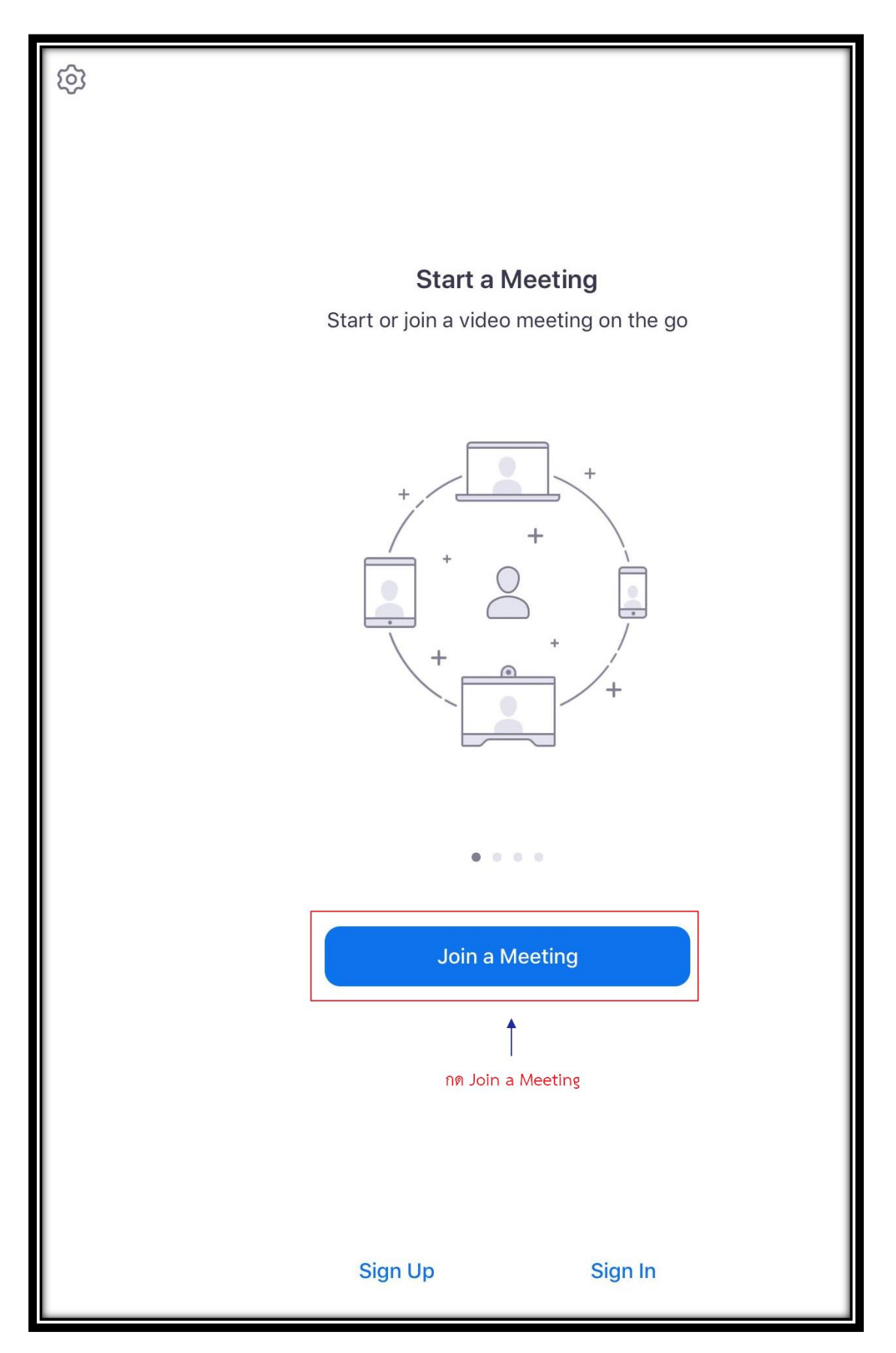

 จะพบกับหน้า Join a Meeting ให้พิมพ์เลข Meeting ID ของห้องที่ต้องการ Join และถ้าหากต้องการ เปลี่ยนชื่อในการ Join a Meeting สามารถพิมพ์เพื่อเปลี่ยนชื่อได้ แต่ถ้าหากไม่ได้เปลี่ยนแปลงชื่อ ค่าเริ่มต้น ของระบบจะตั้งให้เป็นชื่อรุ่นของโทรศัพท์มือถือ

| Cancel Join a Meeting                                                         |  |  |  |
|-------------------------------------------------------------------------------|--|--|--|
| Meeting ID 🔸 ให้พิมพ์เลข Meeting ID<br>ของห้องที่ต้องการ Join                 |  |  |  |
| Join with a personal link name                                                |  |  |  |
| iPad 🖛 หากต้องการเปลี่ยนชื่อให้กดตรงนี้                                       |  |  |  |
| Join                                                                          |  |  |  |
| If you received an invitation link, tap on the link again to join the meeting |  |  |  |
| JOIN OPTIONS                                                                  |  |  |  |
| Don't Connect To Audio                                                        |  |  |  |
| Turn Off My Video                                                             |  |  |  |
|                                                                               |  |  |  |

12. หากต้องการปิดไมโครโฟนและปิดกล้องตั้งแต่ก่อนเข้าห้องให้กดได้ตามภาพ หลังจากตั้งค่าเสร็จเรียบร้อยแล้ว ให้กด Join ได้เลย

| Cancel                                                                        | Join a Meeting |              |  |
|-------------------------------------------------------------------------------|----------------|--------------|--|
|                                                                               |                |              |  |
|                                                                               | 767 891        | $\checkmark$ |  |
| Join with a personal link name                                                |                |              |  |
|                                                                               | Chanidapa      |              |  |
| Join                                                                          |                |              |  |
| If you received an invitation link, tap on the link again to join the meeting |                |              |  |
| JOIN OPTIONS                                                                  |                |              |  |
| Don't Connect To Audio                                                        | ปิดไมโครโฟน —  |              |  |
| Turn Off My Video                                                             | ปิดกล้อง>      |              |  |
|                                                                               |                |              |  |